# Arduino e l'acquisizione dati nel laboratorio didattico

Carmelo Sgrò (carmelo.sgro@pi.infn.it)

Dipartimento di Fisica E. Fermi, Università di Pisa Piano Nazionale Lauree Scientifiche

Febbraio 2017

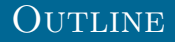

- Arduino: cos'è e come funziona
- Ambiente di sviluppo di Arduino e le sue librerie
- Alcuni semplici esempi
  - Accendere un LED
  - Scrivere sulla seriale
- Il concetto di Acquisizione Dati (DAQ)
- La porta seriale: salvare dati su disco
- Il convertitore analogico digitale
- Un sensore di temperatura
- La misura di tempo: funzione micros e millis
- L'interrupt
- Un esempio: il pendolo

# INTRODUZIONE AD ARDUINO

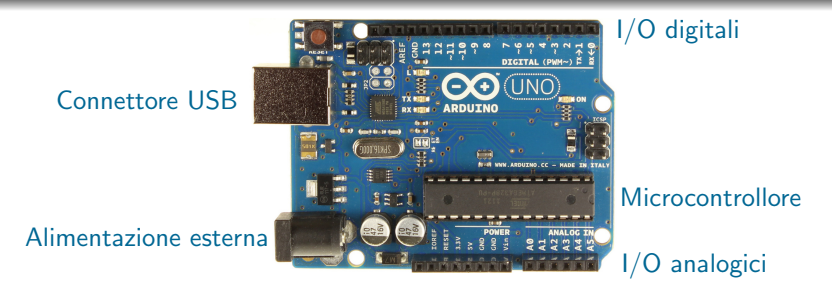

• Arduino: una piattaforma *open* di prototipizzazione elettronica:

- Una scheda elettronica basata su un microcontrollore
- Un ambiente software ad alto livello, con un ampia libreria di funzioni;
- Una tipica scheda di Arduino offre:
  - Un microcontrollore
  - I pin per le varie periferiche
  - Un'interfaccia seriale via USB
  - Alimentazione tramite USB o indipendente

# GLI "SHIELD"

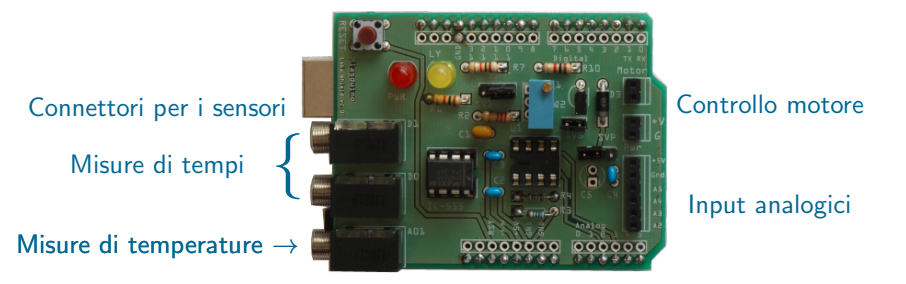

 Uno shield è un circuito stampato da connettere sopra la scheda di Arduino

- Viene utilizzata dagli utenti per implementare le proprie idee.
- Si possono comprare per scopi specifici o farselo da solo
- Esempio preso dal Laboratorio di Fisica I:
  - connettori per i sensori
  - condizionamento dei segnali (temperatura)
  - LED
  - calibrazione interna

# Cos'e' un microcontrollore

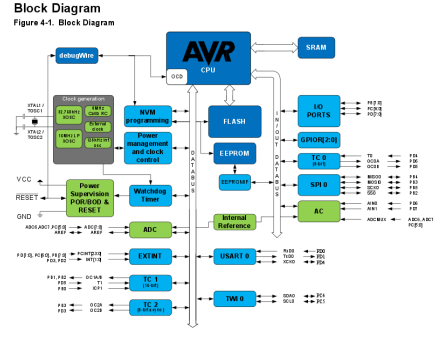

- Un dispositivo che mette insieme una piccola CPU ed alcune periferiche:
  - Pin di input/output (ad esempio per accendere/spegnere un LED)
  - Contatori e timer
  - Convertitori Analogico/Digitali (ADC)
  - Pulse Width Modulation (PWM)
  - Interfacce seriali (per la comunicazione con dispositivi esterni)
  - Memoria interna
- Per i nostri scopi utilizzeremo un Arduino UNO
- Basato su Atmel ATmega328
  - I coraggiosi possono andare a curiosare nel manuale: http://www.atmel.com/Images/doc8161.pdf

# QUANTI TIPI DI ARDUINO CI SONO?

- Tanti e con caratteristiche diverse
- Entry level: per iniziare, ma non solo...
- ► Enhanced Features: per progetti complessi e prestazioni elevate

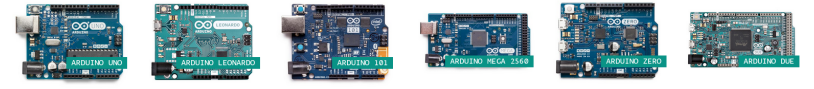

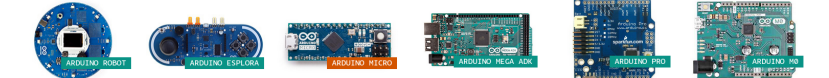

#### ▶ Kit con tutorials e componenti: per imparare e "smanettare"

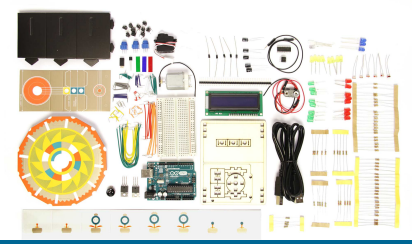

# IL SOFTWARE DI SVILUPPO: ARDUINO IDE https://www.arduino.cc/en/Main/Software

| sketch_jan28a   Arduino 1.6.4                                               | ×        |
|-----------------------------------------------------------------------------|----------|
| File Edit Sketch Tools Help                                                 |          |
|                                                                             | ø        |
| sketch_jan28a                                                               |          |
| <pre>void setup() {     // put your setup code here, to run once:</pre>     | 1        |
| }                                                                           | - 1      |
| <pre>void loop() {     // put your main code here, to run repeatedly:</pre> | - 1      |
| }                                                                           | - 1      |
|                                                                             | - 1      |
|                                                                             | - 1      |
|                                                                             | - 1      |
|                                                                             | - 1      |
|                                                                             | - 1      |
|                                                                             | - 1      |
|                                                                             |          |
|                                                                             |          |
|                                                                             |          |
|                                                                             |          |
|                                                                             |          |
| 1 Arduino Uno on /des                                                       | /ttvACM0 |

# Potete scaricarlo ed installarlo seguendo le istruzioni nel link in alto

- Parte fondamentale del successo di Arduino
- Consente di programmare il microcontrollore facilmente
- Esempi per quasi tutto
- Librerie per quasi tutto
- Vasta comunità di sviluppatori e forum di discussione
- Liberamente disponibile per vari OS (ed anche il codice sorgente)
- Attenzione però:

la generalità e facilità di utilizzo può andare a discapito delle prestazioni

# Arduino IDE

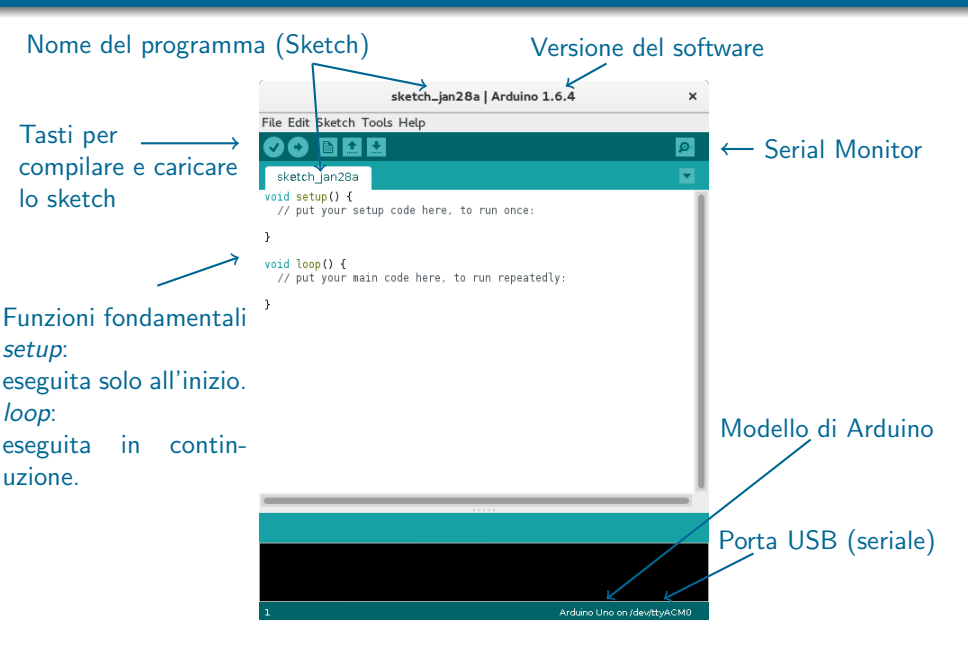

# Arduino IDE: selezionare il tipo di Arduino

| carmelo@nbs                         |                                            | sketch_jan28a   Arduinc   | 1.6.4          | ×                                |  |
|-------------------------------------|--------------------------------------------|---------------------------|----------------|----------------------------------|--|
| File Edit View Search Terminal Help | File Edit Sketch                           | Tools Help                |                |                                  |  |
| [carmelo@localhost ~]\$ arduino     |                                            | Auto Format               | Ctrl+T         |                                  |  |
| Loading configuration               | sketch_jan28a                              | Archive Sketch            |                | Boards Manager                   |  |
| Preparing boards                    | <pre>void setup() {</pre>                  | Fix Encoding & Reload     |                | Arduino AVR Boards               |  |
| Starting                            | // put your s                              | Serial Monitor            | Ctrl+Shift+M   | Arduino Yún                      |  |
|                                     | }                                          | Board: "Arduino Uno"      | >              | • Arduino Uno                    |  |
|                                     | <pre>void loop() {     // put your #</pre> | Port: "/dev/ttyACM0 (Ar"  | >              | Arduino Duemilanove or Diecimila |  |
| 1                                   | }                                          | Programmer: "AVRISP mkli" | ,              | Arduino Nano                     |  |
|                                     |                                            | Burn Bootloader           |                | Arduino Mega or Mega 2560        |  |
|                                     |                                            | built boottoadel          |                | Arduino Mega ADK                 |  |
|                                     |                                            |                           |                | Arduino Leonardo                 |  |
|                                     |                                            |                           |                | Arduino Micro                    |  |
|                                     |                                            |                           |                | Arduino Esplora                  |  |
|                                     |                                            |                           |                | Arduino Mini                     |  |
|                                     |                                            |                           |                | Arduino Ethernet                 |  |
|                                     |                                            |                           |                | Arduino Fio                      |  |
|                                     |                                            |                           | _              | Arduino BT                       |  |
|                                     |                                            |                           |                | LilyPad Arduino USB              |  |
|                                     |                                            |                           |                | LilyPad Arduino                  |  |
|                                     |                                            |                           |                | Arduino Pro or Pro Mini          |  |
|                                     | 1                                          |                           | Arduine Une on | Arduino NG or older              |  |
|                                     |                                            |                           |                | Arduino Robot Control            |  |
|                                     |                                            |                           |                | Arduino Robot Motor              |  |
|                                     |                                            |                           |                | Arduino Gemma                    |  |

# Arduino IDE: selezionare la porta USB

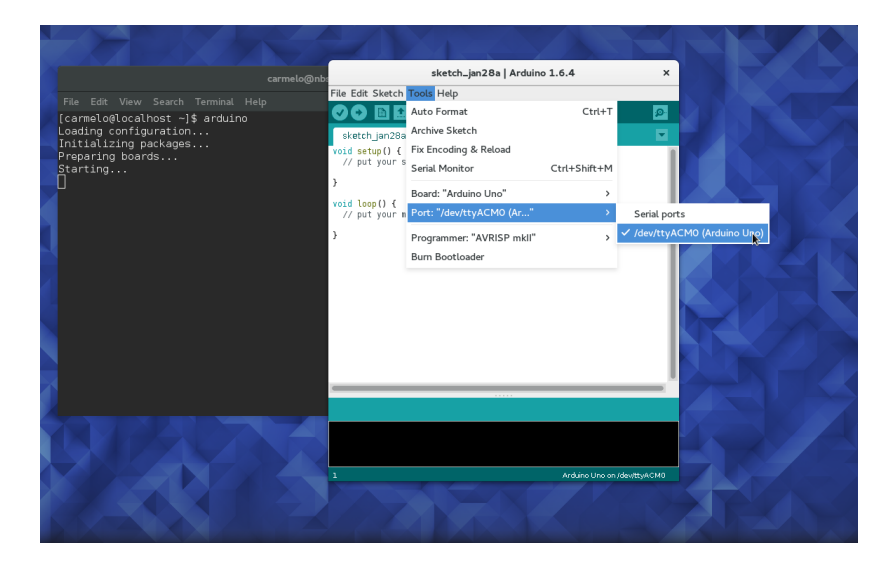

# Cominciamo con un esempio semplice: accendere un LED

|   |                                           |           |                             |                 |                      | 1      |                   |
|---|-------------------------------------------|-----------|-----------------------------|-----------------|----------------------|--------|-------------------|
|   |                                           | armelo@nb | sketc                       | n_jan28a   Ardı | 01.Basics            | >      | AnalogReadSerial  |
|   |                                           |           | File Edit Sketch Tools Help |                 | 02.Digital           | >      | BareMinimum       |
|   | ficermelo@localbost ~1\$ arduino          | _         | New                         | Ctrl+N          | 03.Analog            | >      | Blink             |
|   | Loading configuration                     |           | Open                        | Ctrl+O          | 04.Communication     | >      | DigitalReadSerial |
|   | Initializing packages<br>Preparing boards |           | Sketchbook                  | >               | 05.Control           | >      | Fade              |
|   | Starting                                  |           | Examples                    | >               | 06.Sensors           | >      | ReadAnalogVoltage |
|   | U                                         |           | Close                       | Ctrl+W          | 07.Display           | >      |                   |
|   |                                           |           | Save                        | Ctrl+S          | 08.Strings           | >      |                   |
|   |                                           |           | Save As                     | Ctrl+Shift+S    | 09.USB               | >      |                   |
|   |                                           |           | Upload                      | Ctrl+U          | 10.StarterKit        | >      |                   |
|   |                                           |           | Upload Using Programmer     | Ctrl+Shift+U    | ArduinoISP           |        |                   |
|   |                                           |           | Page Setup                  | Ctrl+Shift+P    | EEPROM               | >      |                   |
|   |                                           |           | Print                       | Ctrl+P          | SoftwareSerial       | >      |                   |
|   |                                           |           | Preferences                 | Ctrl+Comma      | SPI<br>Wire          | ><br>> |                   |
|   |                                           |           | Quit                        | Ctrl+Q          |                      |        |                   |
|   |                                           |           |                             |                 | Bridge               | 2      |                   |
|   |                                           |           |                             |                 | Espiora              | ,      |                   |
|   |                                           |           |                             |                 | Eimete               | ί      |                   |
| 9 |                                           |           |                             |                 | CEM                  | ć      |                   |
|   |                                           |           |                             |                 | GSM<br>LiquidCaustal | ,      |                   |
|   |                                           |           | 1                           |                 | Liquid Crystal       | ,      | смо               |
|   |                                           |           |                             | XX              | Robot Control        | ζ.     |                   |
|   |                                           |           |                             |                 | CODOL MOTOR          | ć      |                   |
|   |                                           |           |                             |                 | -<br>                | ,      |                   |

## BLINK A LED: NOTA SUL CIRCUITO

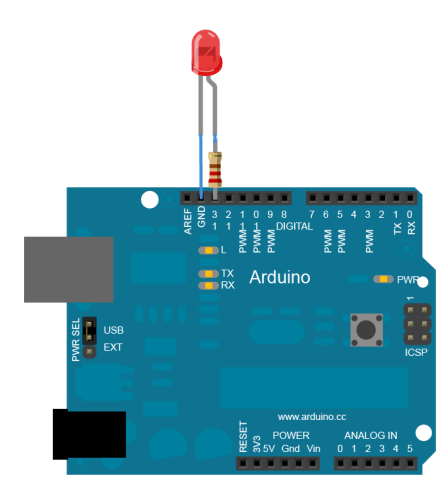

- Esempio base su come si accendono e spengono i pin
- Arduino è alimentato a 5 Volt tramite la porta USB
  - ► Un pin "alto" è quindi a 5 V
  - Un pin "basso" è quindi a 0 V (GND)
  - Queste tensioni di riferimento sono disponibili sui pin esterni
- Un LED è già connesso sulla board al pin 13
- In generale potete connettere un LED and un Pin con lo schema qui a sinistra
  - Usare sempre una resistenza di limitazione della corrente!

#### BLINK A LED https://www.arduino.cc/en/Tutorial/Blink

```
// the setup function runs once when you press reset or power the board
void setup() {
    // initialize digital pin 13 as an output.
    pinMode(13, OUTPUT);
}
// the loop function runs over and over again forever
void loop() {
    digitalWrite(13, HIGH); // turn the LED on (HIGH is the voltage level)
    delay(1000); // wait for a second
    digitalWrite(13, LOW); // turn the LED off by making the voltage LOW
    delay(1000); // wait for a second
}
```

- ▶ Nel setup selezioniamo il pin 13 come pin di output
- Nel *loop* accendiamo (HIGH) e spegnamo (LOW) il pin 13, con un ritardo di 1000 ms (delay)
- La sintassi è praticamente C
- Cliccare su "Verify" per compilare e "Upload" per caricare su Arduino

### BLINK A LED: ESERCIZI VARI

1. Cambiare i ridardi nella funzione delay

2. Definire una variabile per il pin 13:

```
const int ledPin = 13;
```

// The const keyword make the variable "read-only"

3. Definire una stringa per il pin 13:

```
#define ledPin 13
// The compiler will replace any mention of ledPin
// with the value 13 at compile time.
// No semicolon after #define
```

4. ...

- Un altro esempio che potete studiare è "BlinkWithoutDelay"
  - Utilizza la funzione millis per il tracciare il tempo
- Guida completa alle istruzioni fondamentali in: https://www.arduino.cc/en/Reference/HomePage

- ► In Arduino alcuni pin sono riservati a funzioni specifiche
  - Visibili sulla serigrafia della scheda
- In UNO i pin 0 (RX) e 1 (TX) sono utilizzati per la comunicazione seriale (TTL), verso il chip che gestisce l'USB (ATmega8U2 USB-to-TTL Serial chip)
- La comunicazione è gestita ad alto livello tramite la funzione Serial
  - https://www.arduino.cc/en/Reference/Serial
  - Si può emulare una porta seriale su altri pin tramite la libreria SoftwareSerial, ma non ne parleremo qui...
- Studiamo il funzionamento della porta seriale tramite l'esempio DigitalSerialRead

# ESEMPIO DIGITALSERIALREAD

- Lo scopo è scrivere sulla seriale lo stato di un pin (il 2)
- Schema elettrico: connettere il pin 2 a GND (tramite una resistenza) o a 5V tramite un interruttore

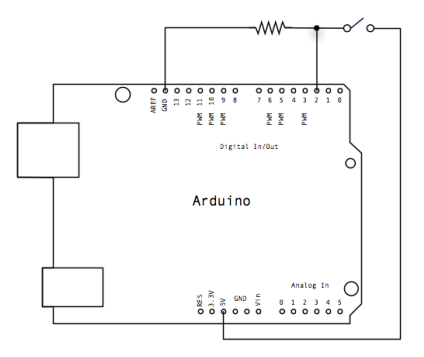

# ESEMPIO DIGITALSERIALREAD

```
// digital pin 2 has a pushbutton attached to it. Give it a name:
int pushButton = 2:
// the setup routine runs once when you press reset:
void setup() {
  // initialize serial communication at 9600 bits per second:
  Serial.begin(9600);
 // make the pushbutton's pin an input:
  pinMode(pushButton, INPUT);
// the loop routine runs over and over again forever:
void loop() {
 // read the input pin:
  int buttonState = digitalRead(pushButton);
 // print out the state of the button:
  Serial.println(buttonState);
  delay(1); // delay in between reads for stability
3
```

- Porta seriale inizializzata nel setup con velocità di 9600 baud
- ▶ Il pin 2 settato com "input" e letto periodicamente
- ► Lo stato del pin 2 (0 o 1) ritrasmesso sulla seriale

# ESEMPIO DIGITALSERIALREAD

 Aprite il Serial Monitor di Arduino e ossevate l'output mentre cambiate lo stato del pin 2

|                | Send                |
|----------------|---------------------|
|                |                     |
|                |                     |
|                |                     |
|                |                     |
|                |                     |
|                |                     |
|                |                     |
|                |                     |
|                |                     |
|                |                     |
|                |                     |
|                |                     |
|                |                     |
|                |                     |
| No line ending | 500 baud            |
|                | No line ending v 90 |

- ► Tip & Tricks:
  - La velocità della porta seriale in Arduino deve essere la stessa del vostro monitor sul pc
  - La programmazione di Arduino avviene sulla stessa porta seriale: chiudetela prima di caricare un nuovo sketch

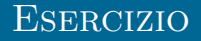

- Scrivete un programma che legge una carattere dalla seriale e lo ritrasmette
- oppure accende e spegne il LED in base al un carattere che trasmettete sulla seriale
- Suggerimento:

```
if (Serial.available() > 0) {
    inByte = Serial.read();
    ...
```

# ACQUISIZIONE DATI (DAQ)

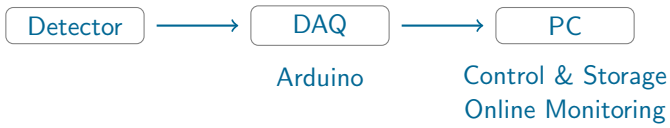

Lo scopo è leggere i sensori e scrivere i dati su disco in maniera più efficiente possibile. In un tipico esperimento troviamo:

- 1. I sensori dedicati
- 2. Un apparato hardware per gestire e leggere i vari sensori
  - Arduino nel nostro caso
  - Con eventualmente circuiteria per il condizionamento dei segnali
- 3. Un sistema di controllo (su PC) per gestire l'acquisizione e salvare i dati su disco
  - Questo sistema dipende dall'infrastruttura (hardware e software) che avete a disposizione "in casa"
  - Qui ci limiteremo alla parte di salvataggio dei dati

Attenzione! Altre funzioni ausiliarie (analisi online, visualizzazione, etc.) possono ridurre l'efficienza. Valutate sempre cosa è meglio fare off-line

### I TOOLS DEL MODULO SERIAL DI PYTHON

- ▶ Modo "quick and dirty" per redirigere l'output della seriale su file
- Il linguaggio python contiene una libreria pyserial
  - Con dei tool pronti per le operazioni più comuni
  - http://pyserial.readthedocs.io/en/latest/tools.html
- Per vedere i dispositivi connessi:

```
$ python -m serial.tools.list_ports -v/dev/ttyACM0
  desc: ttyACM0
  hwid: USB VID:PID=2341:0043 SER=A4139363831351013102 LOCATION=2-1.3
1 ports found
```

 Aprire una console e ridirigere l'output su un file "logfile.txt" (Linux only)

```
$ python -m serial.tools.miniterm /dev/ttyACM0 9600 | tee logfile.txt
--- Miniterm on /dev/ttyACM0 9600,8,N,1 ---
--- Quit: Ctrl+] | Menu: Ctrl+T | Help: Ctrl+T followed by Ctrl+H ---
```

# Per far partire una connessione

| R PuTTY Configuration                                                                                    |                                                                                                    | ?                                          |
|----------------------------------------------------------------------------------------------------|----------------------------------------------------------------------------------------------------|--------------------------------------------|
| Category:<br>- Session<br>- Logging<br>- Terminal<br>- Keyboard<br>- Bell<br>- Features<br>- Window      | Basic options for your PuTTY set<br>Specify the destination you want to connect<br>Senail Inte<br>COM1<br>Connection type:<br>Raw Teinet Riogin SSH | ision<br>t to<br>Speed<br>9600<br>© Serial |
| Puperaince     Peraviour     Translation     Selection     Colours     Outs     Post     Posy     Teinet | Load, save or delete a stored session<br>Saved Sessions<br>Default Settings                                                                         | Load<br>Save<br>Delete                     |
| Riogin<br>SSH<br>Serial                                                                                  | Close window on exit:<br>Always Never  Only on ol                                                                                                   | san exit                                   |

# Per salvare tutta la comunicazione su log file:

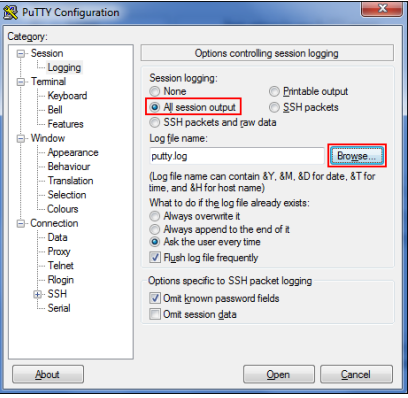

# IL CONVERTITORE ANALOGICO/DIGITALE (ADC)

- Arduino utilizza un convertitore Analogico Digitale a 10 bit ad approssimazioni successive:
  - ▶ 10 bit: 2<sup>10</sup> passi da 0 a 5 V (0-1023 adc counts)
  - approssimazioni successive: una tensione di riferimento viene confrontata con il segnale da digitalizzare, un bit alla volta a partire dal più significativo
- ▶ Ci sono 6 canali analogici, ma in realta' c'e' solo un ADC
  - Si legge un canale alla volta
- L'ADC si legge con la funzione analogRead(): https://www.arduino.cc/en/Reference/AnalogRead
- ► Il codice di sequito é adattato dall'esempio AnalogSerialRead

```
void setup() {
   Serial.begin(9600); // initialize serial communication
}
// the loop routine runs over and over again forever:
void loop() {
   int sensorValue = analogRead(A0); // read the input on analog pin 0
   Serial.println(sensorValue); // print out the value you read
   delay(1000); // wait 1 second till next acquisition
}
```

- I termistori possono essere visti come resistenze il cui valore cambia con la temperatura: https://it.wikipedia.org/wiki/Termistore
- NTC: Negative Temperature Coefficient, resistenza che decresce con l'aumentare della temperatura
- ► La relazione che lega temperatura e resistenza è parametrizzata dall'equazione di "Steinhart-Hart":

$$\frac{1}{T} = A + B \cdot \ln(R_T) + C \cdot (\ln(R_T))^3 \tag{1}$$

► I parametri A, B e C sono le costanti di calibrazione e dipendono dal modello di sensore che avete a disposizione

- Il produttore vi da i parametri nominali
- Ma ve li potete ricalibrare da soli: quanti punti vi servono?

### MISURE DI TEMPERATURA: LO SCHEMA ELETTRICO

- Per ricavare la resistenza utilizziamo lo schema elettrico di un partitore resistivo
  - ▶ Dobbiamo leggere la tensione V e ricavare R<sub>T</sub>

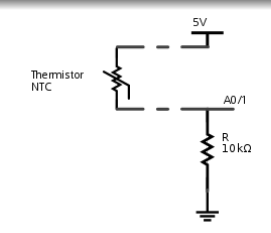

$$R_T = R(Vcc/V - 1) \qquad (2)$$

- ▶ Esercizio: convertire la lettura dell'ADC in temperatura in Arduino
- Con  $R = 10000 \ \Omega$ ,  $A = 8.65 \cdot 10^{-4} \ e B = 2.55 \cdot 10^{-4} C = 1.75 \cdot 10^{-7}$ , suggerimenti:

```
#define SHUNT_RESISTOR 10000.
#define A 8.65082e-04
#define B 2.55459e-04
#define C 1.75e-07
```

```
int sensorValue;
float logR;
float Temp:
```

```
[...]
```

```
logR = log(SHUNT_RESISTOR*(1023./adcValue - 1)) ;
Temp = 1./(A + B*logR + C*logR*logR*logR) - 273.15 ;
```

### MISURE DI TEMPERATURA: PERFORMANCE

- Calibrazione dello "zero" (0 °C), con acqua distillata in equilibrio tra fase liquida e solida
  - e.g. https://www.youtube.com/watch?v=KY0JayWqB3g
  - c'è un "offset" sistematico nelle misure?
- Quali altri riferimenti "sicuri" si possono prendere per la calibrazione?
- ► Tempo di rilassamento: il sensore deve andare all'equilibrio termico con il mezzo,  $T(t) \sim T_0 e^{t/\tau} + T_{fin}$  dove  $\tau$  dipende dalla sua capacità termica
  - Siete in grado di misurare τ dai dati delle vostre eperienze?
- Contributi alla risoluzione:
  - Precisione dei componenti effetti sistematici
  - Granularità dell'ADC risoluzione strumentale
    - Se fate i conti bene dovreste trovare una risoluzione  $\Delta T \sim 0.1 0.2$  °C.

#### ESERCIZIO (PER I VOLENTEROSI) Ricavare il contributo alla risoluzione in $\tau$ legato all'ADC

Sappiamo che:

- ▶ L'ADC legge una tensione da 0 a Vcc (5V) in 1024 passi
- ► La resistenza del termistore si ricava quindi come:

$$R_T = R(1023/x - 1) \tag{3}$$

con  $R = 10000 \ \Omega$  e  $\Delta x = 1$ 

La temperatura (in gradi kelvin) si ottiene con:

$$T = \frac{1}{A + B \cdot \ln(R_T) + C \cdot (\ln(R_T))^3}$$

(4)

con  $A = 8.65 \cdot 10^{-4}$ ,  $B = 2.55 \cdot 10^{-4}$  e  $C = 1.75 \cdot 10^{-7}$ 

Siamo in grado di propagare l'incertezza  $\Delta T$  al variare di T?

- Usando le formule sacre  $\Delta T = |dT/dx| \cdot \Delta x$
- ▶ Studiando T(x+1) T(x) in maniera numerica

# MISURE DI TEMPO: TIMER

- Tutte le operazioni interne del micro sono sincronizzate da un oscillatore interno: il *clock* 
  - Con un periodo nominale di 16 MHz
  - Ovvero un "segnale" ogni 0.0625  $\mu$ s (=1/16)
- ► Un *timer* è un contatore che viene incrementato dal clock e può essere utilizzato per misurare i tempi
- ► La libreria di Arduino fornisce le funzione per ottenere il tempo relativo dall'accenzione (reset) del dispositivo:
  - "millis()": https://www.arduino.cc/en/Reference/Millis
    - restituisce un unsigned long
    - overflow dopo circa 50 giorni
  - 'micros()": https://www.arduino.cc/en/Reference/Micros
    - restituisce un unsigned long
    - granularità nominale di 4  $\mu$ s
    - overflow dopo circa 70 minuti
- Esercizio: insieme alla misura di temperatura, fatevi restituire anche il tempo di acquisizione
  - Notare che il tempo di acquisizione ed il momento in cui il dato arriva al PC possono essere diversi

## MISURE DI TEMPO: INTERRUPT

- Un "interrupt" è un meccanismo dei processori per reagire ad un input esterno asincrono (ed interrompere la normale attivià)
  - Si può attivare, ad esempio, quando un pin cambia stato
    - 2 pins disponibili in Arduino UNO per questa funzione
  - Si può programmare con la funzione "attachInterrupt()": https://www.arduino.cc/en/Reference/AttachInterrupt
- Esercizio: accendere un LED con un interrupt sul pin 2:

```
const byte LED = 13;
const byte BUTTON = 2;
void switchPressed () // Interrupt Service Routine (ISR)
{
    if (digitalRead (BUTTON) == HIGH)
        digitalWrite (LED, HIGH);
    else
        digitalWrite (LED, LOW);
} // end of switchPressed
void setup ()
{
    pinMode (LED, OUTPUT); // so we can update the LED
    pinMode (LED, OUTPUT); // so we can update the LED
    pinMode (LED, OUTPUT); // so we can update the LED
    pinMode (BUTTON, INPUT_PULLUP); // internal pull-up resistor
    attachInterrupt (digitalPinToInterrupt (BUTTON), switchPressed, CHANGE); // attach inter
} // end of setup
```

void loop () {} // loop doing nothing

### MISURE DI TEMPO: INTERRUPT

- Gli iterrupt sono facili da usate, ma possono essere complicati da gestire
  - delay() non funziona all'interno di un interrupt
  - millis() non si incrementa
  - Le variabili utilizzate nell'interrupt devono essere dichiarate volatile
- ▶ Esercizio: leggere un tempo quando il pin 2 cambia stato.

```
volatile unsigned long t:
volatile int state;
const byte BUTTON = 2;
void switchPressed () // Interrupt Service Routine (ISR)
 t = micros():
  state = digitalRead(BUTTON);
  Serial.print(t); //prints time since program started
  Serial.print(" "); // separator
  Serial.println(state); // Pin state just after the trigger
} // end of switchPressed
void setup ()
  Serial.begin(9600); // initialize serial communication
  pinMode(BUTTON, INPUT PULLUP);
  attachInterrupt (digitalPinToInterrupt (BUTTON), switchPressed, CHANGE); // attach inter
} // end of setup
void loop () {} // loop doing nothing
```

### MISURE DI TEMPO: PERFORMANCE

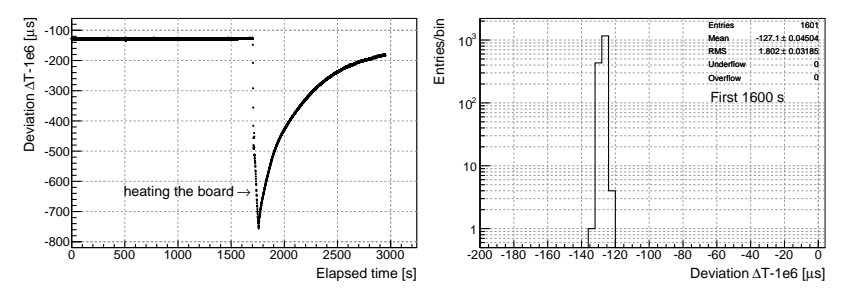

#### ▶ Testato in laboratorio il 1PPS (1 pulse-per-second) di un GPS:

- ▶ RMS dell'intervallo misurato tra due 1PPS successivi di 1.8  $\mu$ s, non lontano da 4/ $\sqrt{12}$   $\mu$ s.
- Deviazione media dal valore nominale di  $\sim$  100  $\mu$ s (su 1 s) a temperatura ambiente.
- La granularità di 4 μs è vera
- Qual'e' l'incertezza sulla singola misure di tempo?
  - Incertezza strumentale più piccola delle fluttuazioni statistiche tipiche
  - Fate tante misure; studiate media e RMS...

# UN ESEMPIO: IL PENDOLO "DIGITALE"

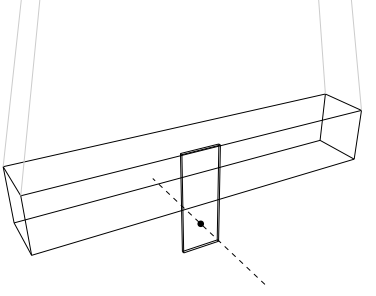

Traguardo ottico

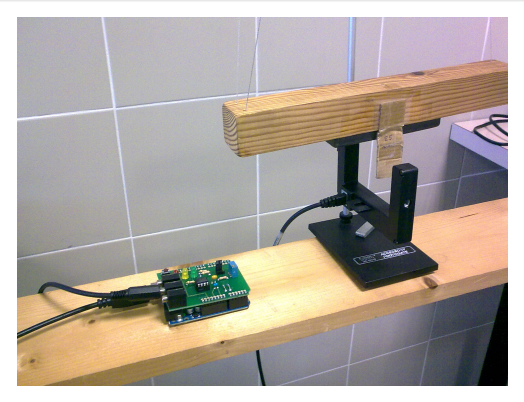

- Misura del periodo T e del tempo di transito t<sub>T</sub> di una bandierina (di larghezza misurabile) nel punto più basso.
  - Misura dello smorzamento esponenziale (?)
- Trascurando le perdite di energia in una oscillazione possiamo stimare l'ampiezza θ<sub>max</sub>.
  - Misura dell'anarmonicità del pendolo.
  - Si apprezza chiaramente il termine in  $\theta^4$ !

# UN ESEMPIO: IL PENDOLO "DIGITALE"

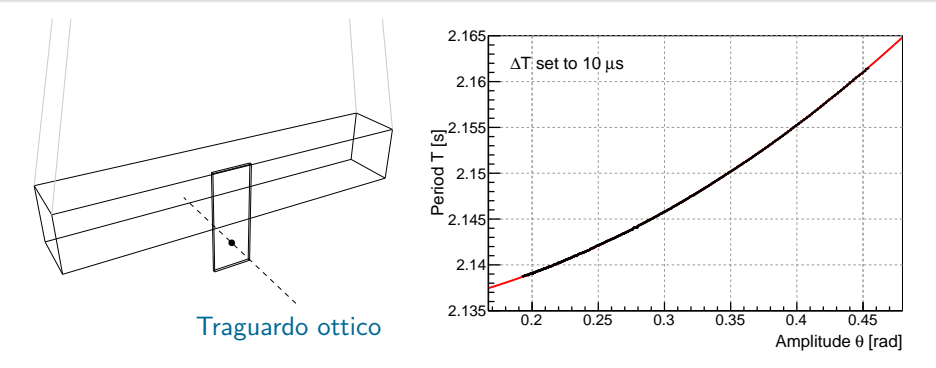

 Misura del periodo T e del tempo di transito t<sub>T</sub> di una bandierina (di larghezza misurabile) nel punto più basso.

- Misura dello smorzamento esponenziale (?)
- Trascurando le perdite di energia in una oscillazione possiamo stimare l'ampiezza θ<sub>max</sub>.
  - Misura dell'anarmonicità del pendolo.
  - Si apprezza chiaramente il termine in  $\theta^4$ !

# UN ESEMPIO: IL PENDOLO "DIGITALE"

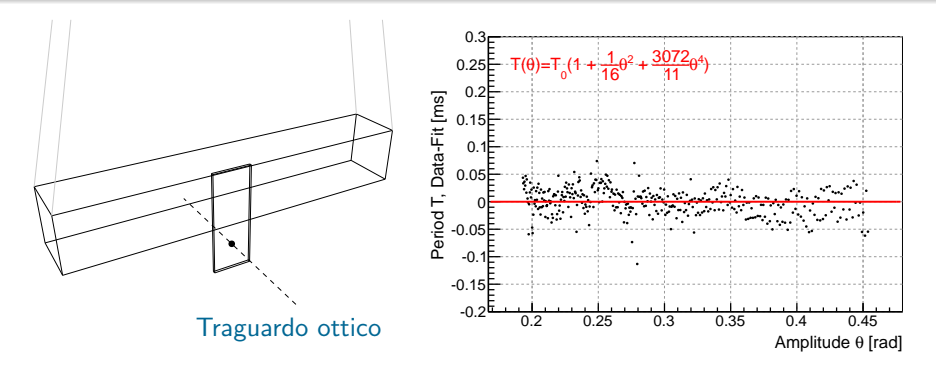

 Misura del periodo T e del tempo di transito t<sub>T</sub> di una bandierina (di larghezza misurabile) nel punto più basso.

- Misura dello smorzamento esponenziale (?)
- Trascurando le perdite di energia in una oscillazione possiamo stimare l'ampiezza  $\theta_{max}$ .
  - Misura dell'anarmonicità del pendolo.
  - Si apprezza chiaramente il termine in  $\theta^4$ !

# Il pendolo quadrifilare in Laboratorio 1

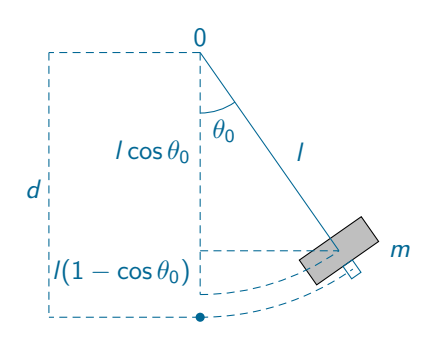

 $\begin{array}{l} \mbox{Formule utili:} \\ \nu = (w/t_{\rm T})*(l/d) \\ \mbox{conservatione energia:} \\ mgl(1-\cos\theta_0) = \frac{1}{2}mv_0^2 \\ \mbox{da cui:} \\ \theta_0 = \arccos\left(1-\frac{v_0^2}{2gl}\right) \end{array}$ 

- L'ambiente "plasduino": il nostro DAQ per gli studenti
  - Modulo "pendulum"
- Per questa esperienza salva su file di testo:
  - 1. indice progressivo della transizione
  - 2. flag del tipo di transizione: 0/1 se la bandierina entra/esce
  - 3. tempo assoluto della transizione t
- ► Da questi dati si possono ricavare il periodo di oscillazione *T*, ed il tempo di transito *t*<sub>T</sub>.
  - Dopo aver misurato la larghezza w della bandierina

▶ Per *i* da 3, in passi di 4:  

$$t_{abs} = (t_i + t_{i-1})/2$$
  
 $t_T = (t_i - t_{i-1})$   
 $T = (t_{i+1} - t_{i-3})$  (ci sono altrimodi?)